Steps to Print Fees Vouchers (ERP)

1. After login, Go to Reporting Tools>>XML Publisher>>Query Report Viewer:

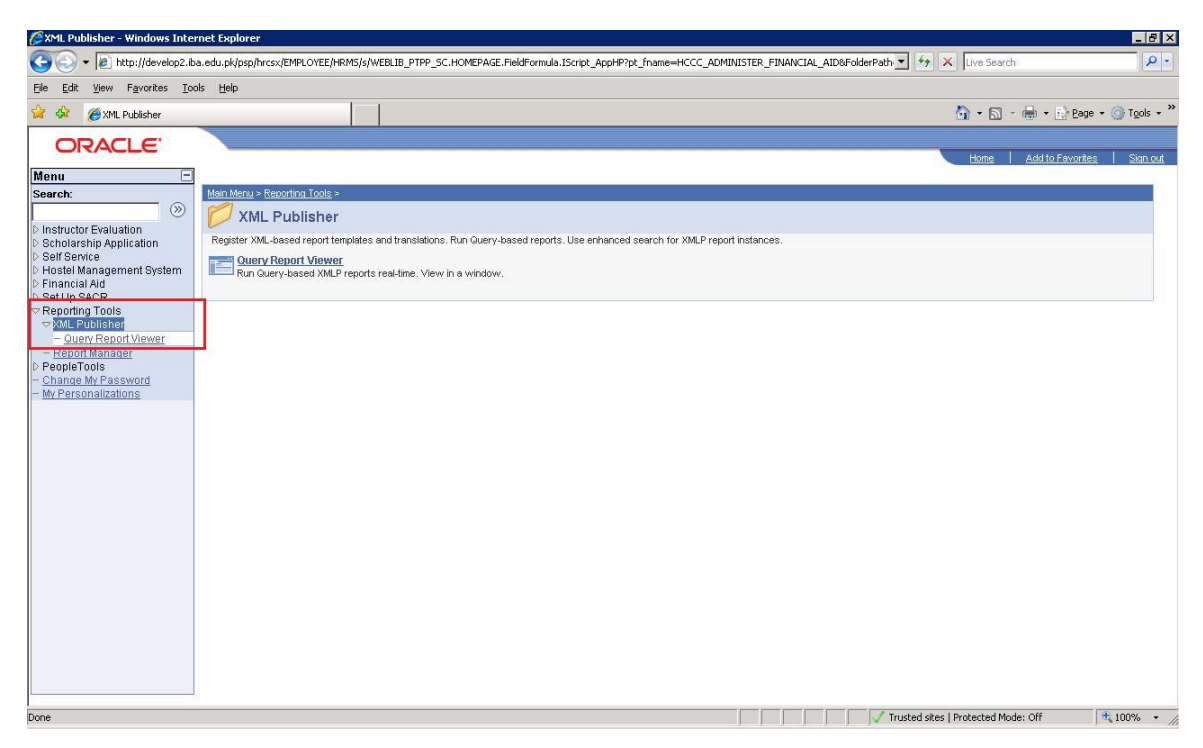

Following page will be open. There are two types of voucher (Soneri Bank and Faysal Bank). You can print one of them. Click on view report to print the voucher. Make sure popup is not blocked.

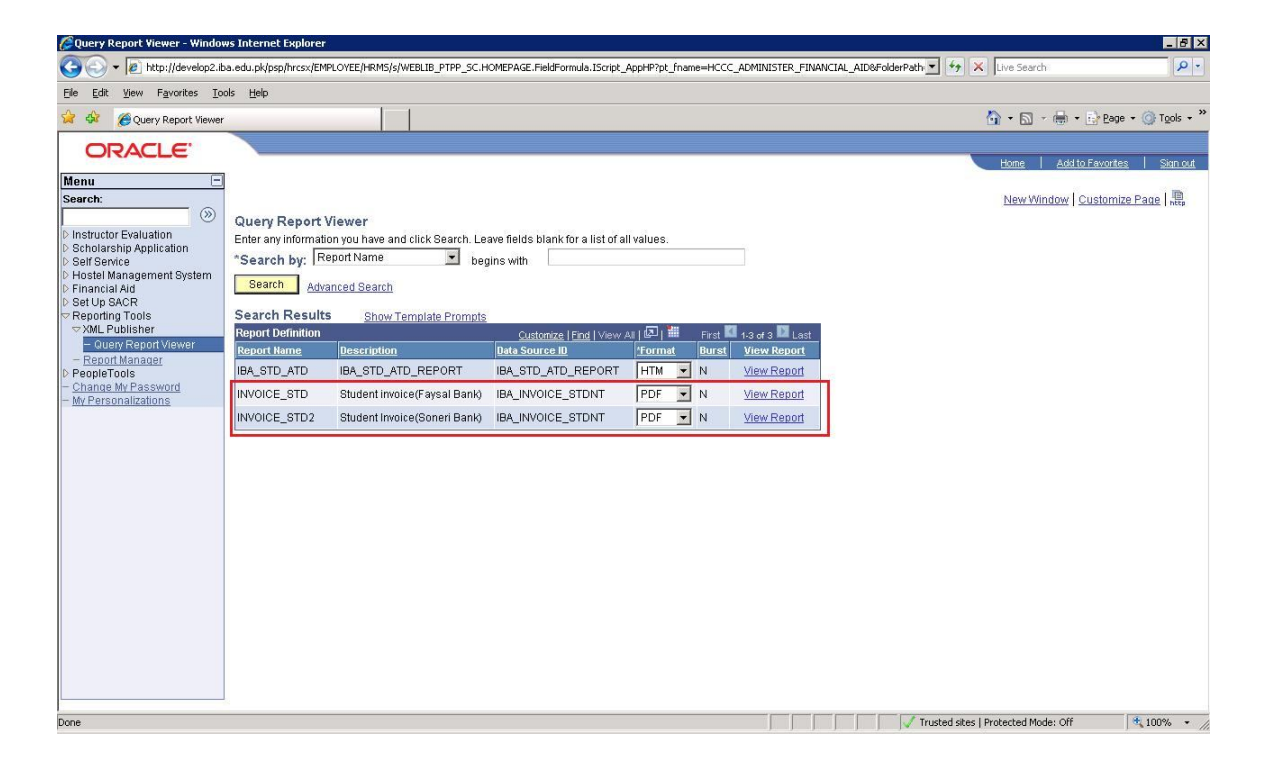